# 组队说明

当赛项为团队赛时,且初赛晋级的选手,可进行组队流程,如图所示:

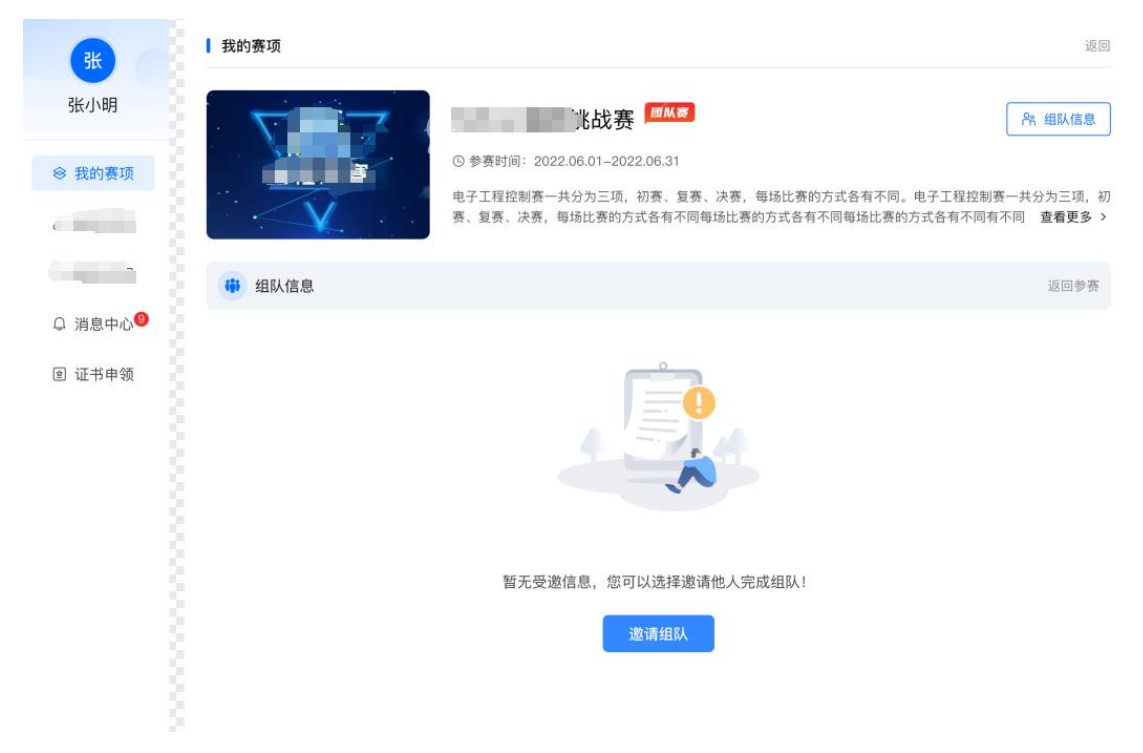

登陆后点击个人中心-参与比赛,查看组队信息。

## 1.1 队伍创建

确定队长后,队长点击邀请组队按钮,初次邀请需要先<mark>创建队伍</mark>,输入队伍名称, 完成创建后显示队伍信息。

| 3K                            | 我的赛项                                                                                                    |
|-------------------------------|----------------------------------------------------------------------------------------------------|
| 张小明                           | 大赛 ///// 代表 /////////////////////////////                                                                                                    |
| ⊗ 我的赛项                        | <ul> <li>⑤ 参赛时间: 2022.06.01-2022.06.31</li> <li>电子工程控制赛一共分为三项,初赛、复赛、决赛,每场比赛的方式各有不同。电子工程控制赛一共分为三项,客、复赛、决赛,每场比赛的方式各有不同每场比赛的方式各有不同每场比赛的方式各有不同有场比赛的方式各有不同有场比赛的方式各有不同有场比赛的方式各有不同有场比赛的方式各有不同有场比赛的方式各有不同有场比赛的方式各有不同有场比赛的方式各有不同有场比赛的方式各有不同有场比赛的方式各有不同有场比赛的方式各有不同有场比赛的方式各有不同有场比赛的方式各有不同有场比赛的方式各有不同有不同</li> </ul> |
|                               | ☞ 组队信息 返回参赛                                                                                                    |
| ♀ 消息中心 <sup>9</sup><br>■ 证书申领 | 创建队伍                                                                                                    |
|                               | 队伍名称 请输入 创建<br>① 该队名已被使用,无法创建!                                                                                                    |
|                               |                                                                                                    |

(图示: 创建队伍)

队伍完成创建后,队长即可邀请队员、及相关队伍管理。 队伍状态有列情形: 组队中:当队伍未达到赛项要求人数或队员状态非正常状态时。 完成组队:当队伍人数达到要求并所有队员为正常状态时。 (非正常状态:申请退队中,邀请中)

## 1.2 队长邀请队员

队长邀请队员,输入选手姓名电话后,被邀选手收到组队邀请,被邀选手确认后即加入队伍。

| 3K                                                                                              | ┃ 我的赛项     |         |     | 返回                                                        |
|-------------------------------------------------------------------------------------------------|------------|---------|-----|-----------------------------------------------------------|
| 张小明                                                                                             | <b>V</b> 7 | ", 上北战赛 | 团队资 | A 组队信息                                                    |
| ◇ 我的赛项 ⑤ 参赛时间: 2022.06.01-2022.06.31 电子工程控制赛一共分为三项,初赛、复赛、决赛,每场比赛的方式各有不同每步 赛、复赛、决赛,每场比赛的方式各有不同每步 |            |         |     | 式各有不同。电子工程控制赛一共分为三项,初<br>1每场比赛的方式各有不同有不同 <b>查看更多 &gt;</b> |
|                                                                                                 | 🗰 组队信息     |         |     | 返回参赛                                                      |
| ♀ 消息中心 <sup>19</sup>                                                                            | ▶ 我的队伍     |         |     | 组队中: 1/2                                                  |
| @ 证书申领                                                                                          | 队伍名称       | 身份      | 姓名  | 手机号                                                       |
|                                                                                                 | 启航         | 队长(本人)  | 张小明 | 13701183549                                               |
|                                                                                                 |            |         |     |                                                           |

| 邀请队员     |                              |           | X |
|----------|------------------------------|-----------|---|
| 选手姓名 请转  | <sub>俞入</sub><br>选手已完成组队,无法邀 | 请!        |   |
| 选手电话 请   | 俞入                           |           |   |
| 注: 被邀选手以 | 下状态无法邀请                      |           |   |
| 1.已完成组队  | 2.正被他人邀请中                    | 3.正在邀请他人中 |   |
|          | ,                            | 邀请        |   |

## 1.3 队员确认组队邀请

我的赛项 张小明 ℜ 组队信息 ⑤ 参赛时间: 2022.06.01-2022.06.31 ⊗ 我的赛项 电子工程控制赛一共分为三项,初赛、复赛、决赛,每场比赛的方式各有不同。电子工程控制赛一共分为三项,初 赛、复赛、决赛,每场比赛的方式各有不同每场比赛的方式各有不同每场比赛的方式各有不同有不同 查**看更多 >** 1 1 🙀 组队信息 返回参赛 □ 消息中心 9 组队中: 1/2 ▶ 我的队伍 @ 证书申领 队伍名称 身份 姓名 手机号 队长 (本人) 张小明 启航 李晓红 (邀请中:剩余9小时23分) 1370 队员 ▼ > 我的消息 ♀ 张小红申请退出队伍暴风雪,请审核 剩余9小时23分 **同意** 拒绝 ① 王小飞申请退出队伍暴风雪并自动将队长转让给您,是否同意? 剩余9小时23分 **同意** 拒绝 □ 张小红接受了组队邀请,加入队伍成功! 我知道了 ♀ 王小飞退出队伍暴风雪,新队长为李小明,请知晓 我知道了 我的赛项 张 张小明 ◎₩寒 **冷 组队信息** ④ 参赛时间: 2022 06 01-2022 06 31 ⊗ 我的赛项 电子工程控制赛一共分为三项,初赛、复赛、决赛,每场比赛的方式各有不同。电子工程控制赛一共分为三项,初 赛、复赛、决赛,每场比赛的方式各有不同每场比赛的方式各有不同每场比赛的方式各有不同有不同 查看更多 > 1 L1 🙀 组队信息 返回参赛 ♀ 消息中心 张小明邀请你加入队伍启航 @ 证书申领 组队中: 1/2 队伍名称 身份 手机号 姓名 启航 队长 张小明 13701183549 拒绝 同意 ▶ 我的消息 ↓ 张小红同意了你的退队申请,退出队伍成功! 我知道了

组队信息-我的消息,查看所有的组队邀请,选择并确认要加入的队伍。

#### 1.4 申请退队

达到队伍人数要求即组队完成,队长与队员均可申请退队

#### 队长退队

- 1. 两人队系统自动转让队长给另一个人并需要对方同意后队长可完成退队。
- 2. 三人及以上队伍需指定一人转让队长并需对方同意后完成退队。
- 3. 当对方未同意时或点击取消申请退队时恢复为正常状态。

#### 队员退队

- 1. 两人或两人以上队伍只需队长同意后完成退队。
- 2. 当队长未同意或点击取消申请退队时恢复为正常状态。

| <u>K</u>            | 我的赛项                                                    |                  |     |                |
|---------------------|---------------------------------------------------------|------------------|-----|----------------|
| 张小明<br>※ 我的赛项       | <ul> <li>・・・・・・・・・・・・・・・・・・・・・・・・・・・・・・・・・・・・</li></ul> |                  |     |                |
|                     | 4 组队信息                                                  |                  |     | 返回参            |
| ♀ 消息中心 <sup>◎</sup> | ▶ 我的队伍                                                  |                  |     | 组队完成: 2/2      |
| ② 证书申领              | 队伍名称                                                    | 身份               | 姓名  | 手机号            |
|                     |                                                         | 队长(本人) *         | 张小明 | 13701183549    |
|                     | 启航                                                      | 申请退队             | 李晓红 | 13701183549    |
|                     | ▶ 我的消息                                                  |                  |     |                |
|                     | ♀ 张小红申请退出队伍暴风雪                                          | ,请审核             |     | 剩余9小时23分 同意 拒绝 |
|                     | Q 王小飞申请退出队伍暴风雪                                          | 并自动将队长转让给您,是否同意? |     | 剩余9小时23分 同意 拒绝 |
|                     | □ 张小红接受了组队邀请,加                                          | 入队伍成功!           |     | 我知道了           |
|                     |                                                         |                  |     |                |

(队长本人申请退队)

| <u>K</u>            | ┃ 我的赛项                                                                                                    |            |                |                |
|---------------------|----------------------------------------------------------------------------------------------------|------------|----------------|----------------|
| 张小明<br>※ 我的赛项       | <ul> <li>・ 挑战赛 回M家</li> <li>・ 今奏时间: 2022.06.01-2022.06.31</li> <li>电子工程控制奏一共分为三项,初赛、复赛、决赛,每场比赛的方式各有不同。电子工程控制奏一赛、复赛、决赛,每场比赛的方式各有不同每场比赛的方式各有不同有场比赛的方式各有不同有场比赛的方式各有不同有场比赛的方式各有不同有利</li> </ul> |            |                |                |
|                     | ₩ 组队信息                                                                                                    |            |                | 返回参            |
| 〕消息中心 <sup>19</sup> | ▶ 我的队伍                                                                                                    |            |                | 组队完成: 2/2      |
| ② 证书申领              | 队伍名称                                                                                                    | 身份         | 姓名             | 手机号            |
|                     |                                                                                                    | 队长(本人) ▼   | 张小明            | 13701183549    |
|                     | 启航                                                                                                    | 队员         | 李晓红<br>(申请退队中) | 13701183549    |
|                     | ▶ 我的消息                                                                                                    |            |                |                |
|                     | ♀ 张小红申请退出队伍暴风雪                                                                                                    | ,请审核       |                | 剩余9小时23分 同意 拒绝 |
|                     | 王小飞申请退出队伍暴风雪并自动将队长转让给您,是否同意?                                                                                                    |            |                | 剩余9小时23分 同意 拒绝 |
|                     | 🚨 张小红接受了组队邀请, 加                                                                                                    | 入队伍成功!     |                | 我知道了           |
|                     | ① 王小飞退出队伍暴风雪,新                                                                                                    | 队长为李小明,请知晓 |                | 我知道了           |

(队员申请退队)